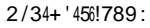

GB! \* />/&(! " #\$%#& ' ()#\$!\*( ' (+, !

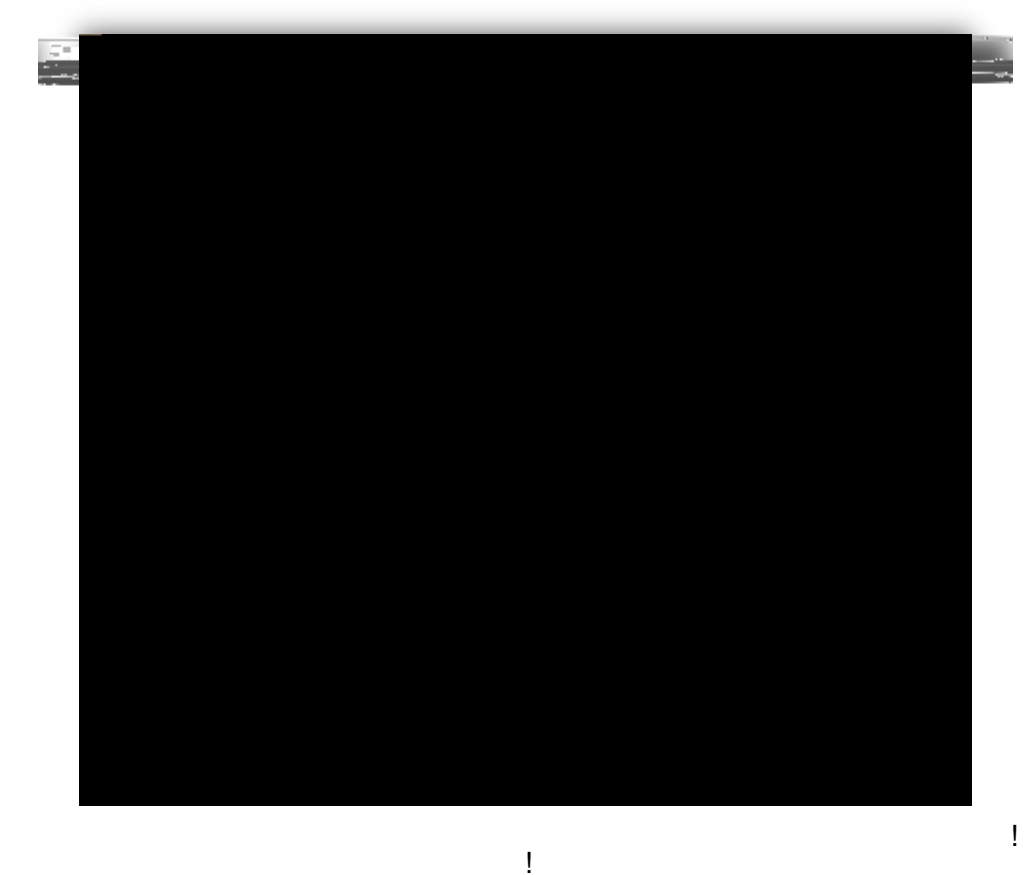

- ! 7B! .1(/4!>#??)\$?!)\$(#!E5F#1"!=#4('>!?#!(#!
- !='?/! Α

-Wanfball

9B! D#?!)\$!(#!E5F#1"!

UNIVERSITY OF

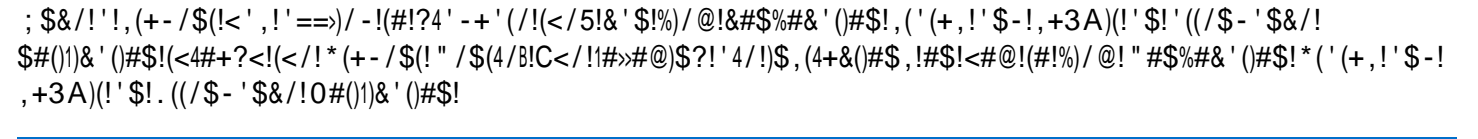

**Central Authentication** 

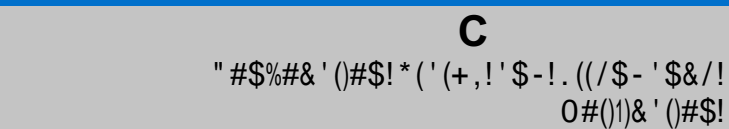

O#()1)&'()#\$!

**C** "#\$%#&'()#\$!\*('(+,!'\$-!.((/\$-'\$&/! O#()1)&'()#\$! !

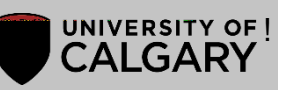

! HB! \*/>/&(!(</!=4#?4'A!1#4!@<)&<!5#+!<'%/!'==>)/-!(#!?4'-+'(/!

! |B!; \$!(</!"#\$%#&'()#\$!\*('(+,!,&4//\$!5#+!&'\$!&</&J ! ! !

!

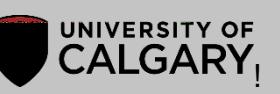

## **C** "#\$%#&'()#\$!\*('(+,!'\$-!.((/\$-'\$&/! O#()1)&'()#\$!

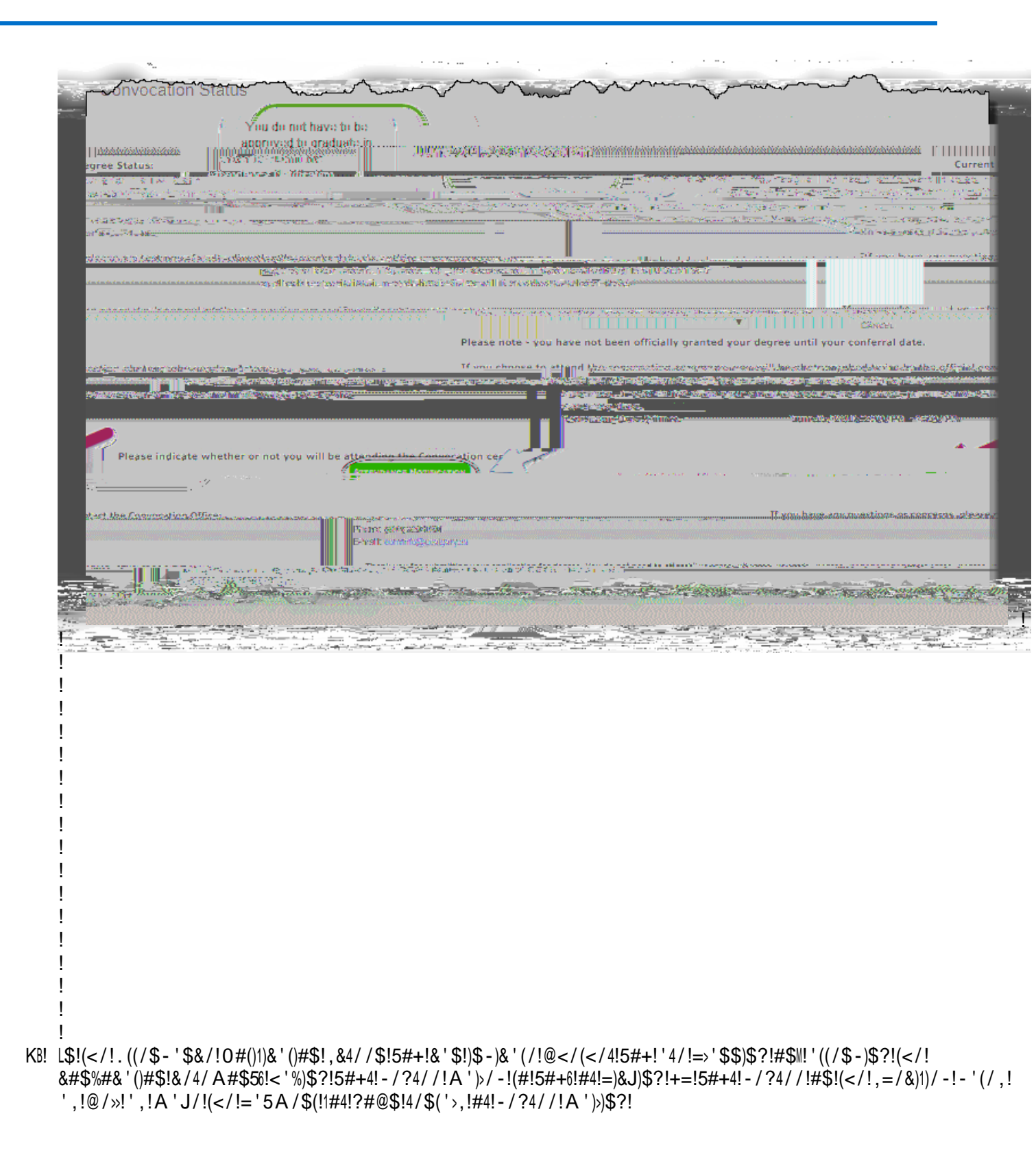

## С

"#\$%#&'()#\$!\*('(+,!'\$-!.((/\$-'\$&/! O#()1)&'()#\$! I

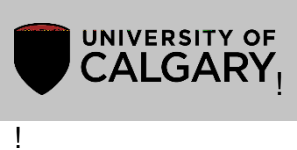

**C** "#\$%#&'()#\$!\*('(+,!'\$-!.((/\$-'\$&/! O#()1)&'()#\$!

! ! !